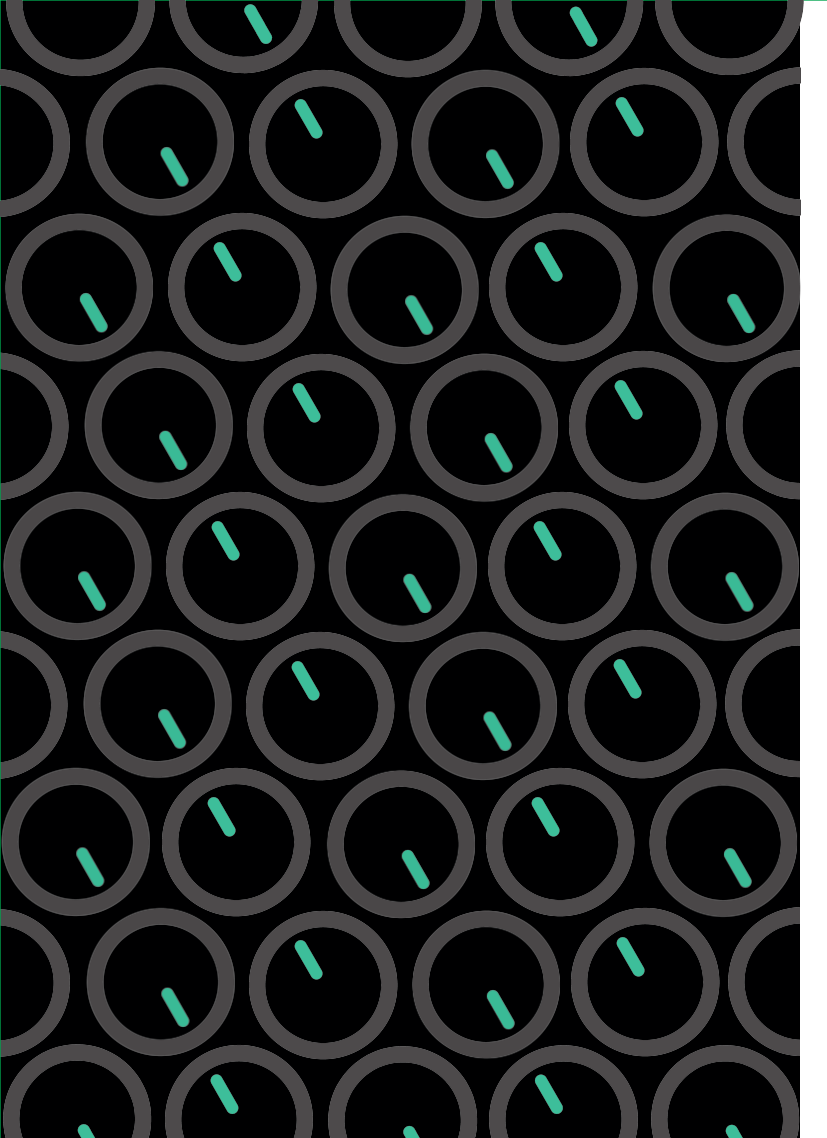

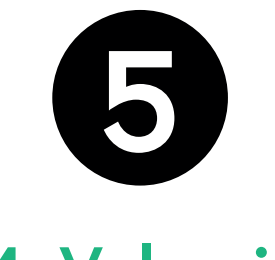

# **MyVolumio**

Divertitevi!

6

MyVolumio è un insieme di funzioni aggiuntive per ottenere il meglio dal Volumio.

Riceverai un "Lifetime Device Code" per attivare MyVolumio Superstar Lifetime. Per attivarlo, segui i questi passi:

- Durante la configurazione attraverso l'assistente di configurazione, è presente una voce chiamata "Device Code".
- Cliccare il pulsante "Convalidate Device code".
- Una volta convalidato, il vostro dispositivo sarà aggiornato al Piano Superstar a vita, con alcune esclusive caratteristiche premium.
- Se in seguito desiderate creare un account MyVolumio (non è necessario), il vostro account verrà automaticamente aggiornato al livello Superstar.
- Nel caso in cui abbiate saltato la fase di configurazione, la procedura guidata può essere riavviata andando in Impostazioni
  > Sistema -> Esegui prima la procedura guidata di configurazio-

Ora siete pronti a godervi la vostra musica con Volumio!

Non dimenticate di leggere il manuale d'uso: troverete molti consigli utili e trucchi per godersi il Volumio al massimo del suo potenziale.

Se hai bisogno di aiuto, rivolgiti alla nostra comunità al volumio.org/forum. La nostra comunità è molto attiva e utile!

Se non trovate le risposte alle vostre domande lì, inviateci un'e-mail a support@volumio.org

# PRIM QUICK GUIDE

### Preparazione

- Collegare il cavo Ethernet (non obbligatorio, ma suggerito)
- Collegare il vostro sustema audio via USB, Uscita Analogica or SPDIF
- Accendere il dispositivo collegando l'alimentazione fornitura
- Lasciare il dispositivo da solo per cinque minuti
- Non rimuovere l'alimentazione durante questa prima fase processo di inizializzazione.

## Prima Connessione

- Il Volumio è destinato ad essere utilizzato tramite un altro dispositivo come un telefono, un tablet o un PC
- Per configurarlo la prima volta, ci collegheremo tramite la modalità "Modo Hotspot"
- Volumio crea la propria rete Wi-Fi chiamata "Volumio"
- Collegatevi ad essa con la password "volumio2"
- L'interfaccia utente si aprirà automaticamente, altrimenti digitate l'indirizzo 192.168.211.1
- Ora è possibile configurare Volumio.

## Prima Configurazione

- Selezionare la lingua, se non è già stata rilevata
- Date al vostro dispositivo un nome unico, come "Studio" o "Camera da letto"
- Selezionare l'uscita audio (Uscita Analogica, SPDIF, HDMI o USB)
- Se si desidera connettersi alla propria Wireless selezionarla e inserire username e password
- Volumio si connetterà alla vostra rete wireless dopo che la configurazione è stata completata
- Se si dispone di un coupon Device Code, vedere il punto 5
- Ora siamo pronti a connetterci.

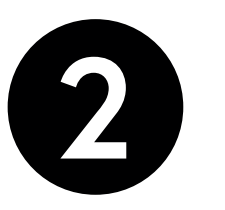

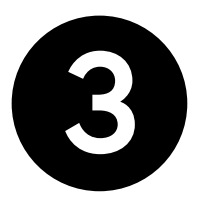

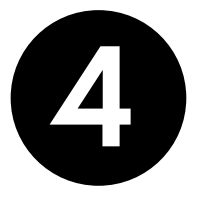

# Controllo da browser

Volumio è ora connesso alla vostra rete, sia con connessione cablata che senza fili.

Ora è possibile accedere a Volumio digitando l'indirizzo IP del dispositivo da qualsiasi browser. Per scoprire il modo migliore per ottenere l'indirizzo IP del vostro Volumio, vedere docs.volumio.org.

Per una maggiore comodità, è possibile utilizzare l'Android App, che troverà il vostro dispositivo automaticamente. Scarica l'applicazione Android da volumio.org/android-app. Per il controllo di Volumio esistono applicazione per iOs e Android che possono essere acquistate separatamente.